```
<stf "F5.60">
<sourcecharset "Normal">
<sourcelanguage "English (US)">
<sourcelanguage "English (US)">
<sourcehyphenation "Turn Off">
<sourceputes "As Text">
<sourcepath "C:\Documents and
Settings\trace\Escritorio\TEXTOS\MIF\SpyPredator.mif">
<acclearymode 0>
<page "1">

<ps "Body" 1>Computing Services and Systems Development
<ps "Body" 1>Pittsburgh, PA
<ps "Body" 1>Documento publicado el 05/10/2007
```

<ps "Heading1" 2>Empleo del SpyPredator para proteger su ordenador de los programas
espía

<ps "Body" 1>En este documento se explica el modo de empleo del SpyPredator 1.4 para identificar y eliminar programas y aplicaciones espía de su ordenador. Es una aplicación informática disponible sin coste alguno para los estudiantes de la Universidad de Pittsburgh. Puede descargarse en la página software.pitt.edu. Las nuevas versiones son las siguientes: Versión 1.4 para XP y una versión beta para Windows Vista.

<ps "Heading2" 3>¿Qué es un programa espía?

<ps "Body" 1>Un programa espía es una aplicación informática que se instala en su ordenador, normalmente sin que usted lo sepa y sin su consentimiento, cuyo objetivo es recoger y distribuir los datos personales de los usuarios. La mayoría de los programas espía se suelen descargar en el momento en que usted descarga determinados programas de Internet. Una de las fuentes de procedencia de los programas espía más frecuentes son las aplicaciones P2P de compartición de archivos, que pueden ser empleadas de forma ilegal para compartir música y películas con derechos de autor.

<ps "Body" 1>Una vez que se instalan en el ordenador, los programas espía consumen memoria y otros recursos de su máquina. La sobrecarga de estos recursos puede provocar que otros programas funcionen lentamente y que el ordenador se cuelgue a menudo. También puede que note que aparecen ventanas publicitarias desplegables con mayor frecuencia de lo normal y nuevas barras de herramientas en su ordenador.

<ps "Body" 1>El SpyPredator 1.4 es una aplicación informática que le permite detectar y eliminar los programas espía. CSSD recomienda utilizar el SpyPredator en asociación con el Ad-Watch, que es una aplicación del programa Ad-Aware® SE Professional de Lavasoft.

<ps "Heading2" 3>Descarga del SpyPredator 1.4

<ps "Body" 1>1.<:t>Abra una ventana del explorador en el sitio Web software.pitt.edu e inicie sesión con su nombre de usuario.

<ps "Body" 1>2.<:t>Haga clic en el vínculo del spypredator14.exe y seleccione 'Save to Desktop' (guardar en el escritorio). El archivo pesa 13,7 MB: Con una conexión de módem, es posible que el archivo tarde varios minutos en descargarse. Desde aquí también puede descargar una copia de esta hoja, Empleo del SpyPredator.

<ps "Heading2" 3>Instalación del SpyPredator 1.4

<ps "Body" 1>1.<:t>Haga doble clic en el icono de SpyPredator, ubicado en su escritorio, y haga clic en el botón 'Run' (ejecutar) para ejecutar la aplicación.

<ps "Body" 1>2.<:t>Aparecerá la ventana del asistente de instalación del SpyPredator. Haga
clic en 'Next' (siguiente) para continuar.

s "Body" 1>3.<:t>Lea el contrato de licencia y a continuación pulse el círculo situado al lado del botón 'l accept the agreement' (acepto el contrato). Haga clic en 'Next' (siguiente).

<ps "Body" 1>4.<:t>La ventana 'Select Components' (seleccionar componentes) le permite seleccionar los componentes que desea instalar con el SpyPredator 1.4. Seleccione los componentes que desea instalar (asegúrese de que descarga las actualizaciones inmediatamente) y haga clic en 'Next' (siguiente). También puede descargarse otras apariencias para el programa desde nuestro sitio Web. s "Body" 1>Nota: asegúrese de desmarcar la casilla 'Don't create a Start Menu Folder' (no crear una carpeta en el menú de Inicio) si es que se encuentra marcada, ya que esta opción crea un grupo de programas en su menú Inicio.

<ps "Heading2" 3>Aplicación de recuperación

<ps "Body" 1>Haga clic en el botón 'Recovery' (recuperación) situado en el menú ubicado en la parte izquierda de la pantalla.

<ps "Body" 1>Nota: tenga cuidado a la hora de seleccionar los problemas que desea recuperar. La recuperación de los problemas provocados por los programas espía que ya habían sido arreglados previamente puede volver a instalar los programas espía en su ordenador.

<ps "Body" 1>El SpyPredator incluye ParentWatch, que es una aplicación de control parental que bloquea el contenido pornográfico en línea. Esta aplicación posee tres niveles de control protegidos con contraseña.

<ps "Heading2" 3>Propiedades de visualización

S "Body" 1>Cuando el SpyPredator detecta un archivo de programa espía, el SpyPredator puede mostrar las propiedades de este espía de modo que usted puede saber si la aplicación presenta un riesgo bajo, medio o alto.

<ps "Heading2" 3>Solicitud de ayuda

<ps "Body" 1>Si tiene alguna sugerencia, póngase en contacto con el/la autor/a de esta página de ayuda. También puede obtener más información en la página Web http://technology.pitt.edu. La autora y su equipo le harán llegar nuestros comentarios.<ps "Heading2" 3>Características

<ps "Body" 1>Base de datos de virus: <:gt>120,150 (mayo del 2008)

<ps "Body" 1>Tiempo medio de descarga: 3,5 s (el tiempo de descarga real depende de su conexión a Internet)

<ps "Body" 1>Tamaño del archivo: 13,7 MB

```
<ps "Body" 1>PC: 3 niveles predefinidos
<ps "Body" 1>
```

</stf>